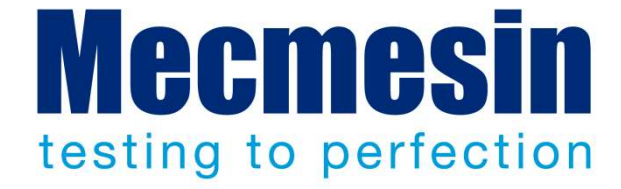

# Manual de Instalación y Puesta en Marcha de los sistemas de ensayo MultiTest-*i* y Vortex-*i*

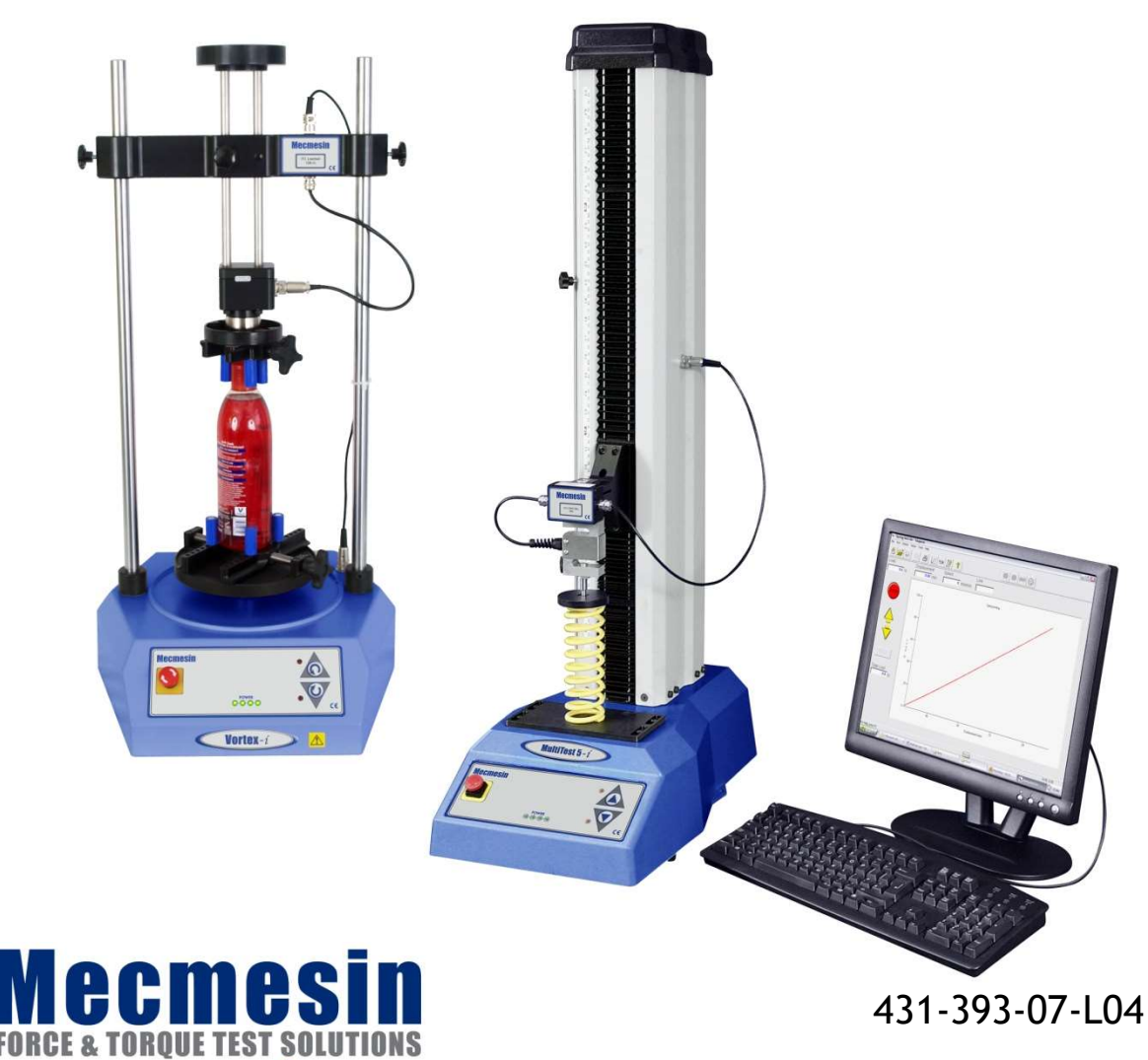

/w.mecmesin.com

Diciembre 2018

#### Importante

Es primordial que se familiarice con el contenido de este manual de instalación y puesta en marcha, y con el de la *Guía para un Uso Seguro de Sistemas de Ensayo Motorizados* antes de comenzar a trabajar con su sistema de ensayo MultiTest-*i* o Vortex-*i*.

#### Campo de aplicación

Este manual es apto para los siguientes equipos y sus derivados: (ejemplo)

| ,                         |           |                                                    |
|---------------------------|-----------|----------------------------------------------------|
| Sistemas monocolumna      | MultiTest | 0.5- <i>i</i>                                      |
|                           | MultiTest | 1- <i>i</i>                                        |
|                           | MultiTest | 2.5- <i>i</i>                                      |
|                           | MultiTest | 5- <i>i</i>                                        |
| Sistemas doble columna    | MultiTest | 10- <i>i</i>                                       |
|                           | MultiTest | 25-i                                               |
|                           | MultiTest | 50- <i>i</i>                                       |
| Sistemas de Ensayo de Par |           |                                                    |
|                           | Vortex-i  | Capacidades transductor:<br>0.3, 1.5, 3, 6, 10 N.m |

Sistemas de Ensayo de Fuerza

2016 © Mecmesin Ltd, suministrado con los sistemas de ensayo Mecmesin y no para redistribución

No. pieza 431-393-06-L04

## Contenido

| 1.  | Elen  | nentos Suministrados con el Bastidor de Ensayo                 | 4  |
|-----|-------|----------------------------------------------------------------|----|
|     | 1.1   | Bastidor de Ensayo MultiTest- <i>i</i>                         | 4  |
|     | 1.2   | Bastidor de Ensayo Vortex- <i>i</i>                            | 4  |
| 2.  | Insta | alación                                                        | 5  |
|     | 2.1   | Desembalado del bastidor de ensayo                             | 5  |
|     | 2.2   | Manipulación del bastidor de ensayo                            | 5  |
|     | 2.3   | Ubicación del bastidor de ensayo                               | 5  |
|     | 2.4   | Alimentación eléctrica                                         | 5  |
| 3.  | Insta | alación y Puesta en Marcha de MultiTest- <i>i</i>              | 6  |
|     | 3.1   | Anclaje del bastidor de ensayo a la superficie de trabajo      | 6  |
|     | 3.2   | Colocar los pies en el bastidor de ensayo                      | 7  |
|     | 3.3   | Instalar la célula de carga                                    | 7  |
|     | 3.4   | Cambio de célula de carga                                      | 8  |
|     | 3.5   | Ensamblar mordazas y fijaciones                                | 8  |
|     | 3.6   | Ajuste de los límites de paro                                  | 9  |
|     |       | 3.6.1 Límites tras la conexión al PC, con el programa activado | 11 |
| 4.  | Insta | alación y Puesta en Marcha de Vortex- <i>i</i>                 | 12 |
|     | 4.1   | Ajuste de la posición del travesaño                            | 12 |
|     | 4.2   | Conexión del transductor inteligente de par                    | 12 |
|     | 4.3   | Cambio de transductor inteligente de par                       | 13 |
| 5.  | Con   | exión del PC (MultiTest- <i>i</i> y Vortex- <i>i</i> )         | 14 |
|     | 5.1   | Conexión del cable de alimentación y USB                       | 14 |
|     | 5.2   | Botón de paro de emergencia                                    | 14 |
|     | 5.3   | Botones de movimiento                                          | 15 |
| 6.  | Insta | alación del programa Emperor en su PC                          | 16 |
|     | 6.1   | Requerimientos mínimos del sistema                             | 16 |
|     | 6.2   | Acceso a carpetas de datos                                     | 16 |
|     | 6.3   | Iniciar Emperor                                                | 17 |
| Арр | endix | A Especificaciones del sistema                                 | 18 |
| Арр | endix | B Declaración de Conformidad CE                                | 22 |

## 1. Elementos Suministrados con el Bastidor de Ensayo

#### 1.1 Bastidor de Ensayo MultiTest-*i*

- 1. Bastidor de ensayo
- 2. Cuatro pies de goma, cuatro tornillos
- 3. Cuatro placas de anclaje (si procede)
- 4. Adaptador de cola de milano para el cabezal (si procede)
- 5. Al menos una célula de carga inteligente (ILC)
- 6. CD con programa Emperor<sup>™</sup>
- 7. Cable de alimentación y de comunicación
- 8. Manual: Guía para un Uso Seguro de Sistemas de Ensayo Motorizados

#### 1.2 Bastidor de Ensayo Vortex-i

- 1. Bastidor de ensayo
- 2. Transductor de par inteligente (ITC), como parte integrante del cabezal
- 3. CD con programa Emperor<sup>™</sup>
- 4. Cable de alimentación y de comunicación
- 5. Manual: Guía para un Uso Seguro de Sistemas de Ensayo Motorizados

El bastidor de ensayo tiene una plataforma estable con un cabezal móvil (ensayo de fuerza) o plato giratorio (ensayo de par). La célula de carga inteligente mide la fuerza aplicada y el transductor de par inteligente mide el par aplicado. Se utiliza un PC o un ordenador portátil para trabajar con el software Emperor<sup>™</sup>, que controla las partes móviles del bastidor, y almacena y visualiza la información dada por la célula de carga. El Emperor<sup>™</sup> se utiliza para crear el programa de ensayo, y puede hacer cálculos con los datos recibidos. Los resultados de los cálculos y los datos en bruto se pueden imprimir o almacenar en archivos, y se pueden exportar para un almacenamiento externo y seguro, o pueden ser utilizados para análisis más profundos por otras aplicaciones de software

El bastidor se comunica con el ordenador de control por medio de una conexión USB o serie. Si hay disponibles otras conexiones, dispositivos periféricos como impresoras o redes también pueden añadirse.

### 2.1 Desembalado del bastidor de ensayo

Cuando reciba por primera vez el MultiTest o el Vortex, por favor, verifique que no haya ningún daño evidente en el material de embalaje. Por favor contacte con Mecmesin o con su distribuidor autorizado inmediatamente si hubiera signos de que el embalaje o el bastidor de ensayo estuvieran dañados. No utilice el bastidor hasta que no haya hecho esto.

Recomendamos encarecidamente que se conserve el material de embalaje, ya que puede serle útil si hubiera necesidad de retornar la unidad para su calibración

En la Sección 1 se listan los elementos incluidos con su bastidor de ensayo. Por favor contacte con Mecmesin o con su distribuidor autorizado en caso de que alguno de los elementos falte o esté dañado.

#### 2.2 Manipulación del bastidor de ensayo

El peso neto del bastidor de ensayo se indica en la tabla de Especificaciones al final de este manual. No intente manipular pesos pesados sin la ayuda correspondiente. Utilice sistemas de elevación si necesario.

#### 2.3 Ubicación del bastidor de ensayo

El bastidor de ensayo debe ser colocado sobre una superficie de apoyo adecuada, nivelada y estable.

### 2.4 Alimentación eléctrica

Los bastidores de ensayo Mecmesin -i pueden trabajar a 110–120 o 220–240 V ac 50-60 Hz. El portafusibles trasero se suministra en la posición correcta para los requerimientos locales. Siendo reversible, si debiera sustituir un fusible, el voltaje local correcto debe quedar de forma derecha, no invertida cabeza abajo (y las flechas alineadas):

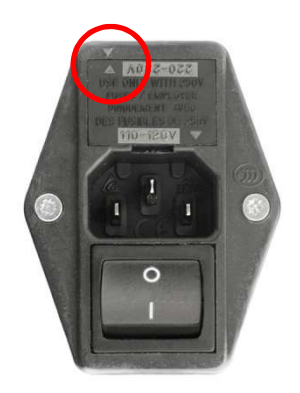

## 3. Instalación y Puesta en Marcha de MultiTest-*i*

## 3.1 Anclaje del bastidor de ensayo a la superficie de trabajo

Para cumplir con la normativa reguladora Europea y para una utilización segura del equipo, los soportes de una sola columna deben ser asegurados al banco de la forma siguiente:

| Soporte de ensayo | Altura (mm) | Pies/fijaciones suministradas | Recomendado anclaje? |
|-------------------|-------------|-------------------------------|----------------------|
| 0.5- <i>i</i>     | 1710        | Placas de fijación            | Sí                   |
| 1- <i>i</i>       | 1510        | Placas de fijación            | Sí                   |
| 2.5-i             | 941         | Pies de goma                  | No                   |
| 5-i               | 1082        | Pies de goma/ojos de fijación | Sí                   |

Los bastidores de ensayo MultiTest 0.5-*i* y MultiTest 1-*i* se suministran con placas de fijación que permiten anclarlos a la superficie de trabajo. Atornille las placas de fijación a los 4 agujeros existentes en la base del MultiTest 0.5-*i* o 1-*i* mediante los tornillos M6 suministrados. Asegure ahora convenientemente el bastidor de ensayo a la superficie de apoyo.

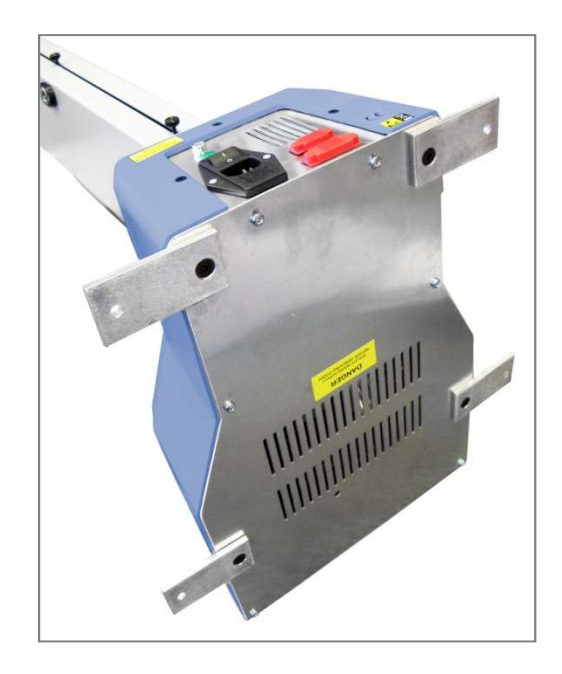

MultiTest 0.5-*i* y 1-*i* se suministran con placas de fijación

Para una estabilidad adicional, el bastidor MultiTest 5-*i* posee dos 'ojos de fijación' en la base para permitir su anclaje a la superficie de apoyo.

Los bastidores Mecmesin de doble columna para ensayos de fuerza, y los bastidores Vortex para ensayos de par, no requieren ser fijados a la superficie de apoyo; es suficiente una superficie de apoyo plana, segura y estable.

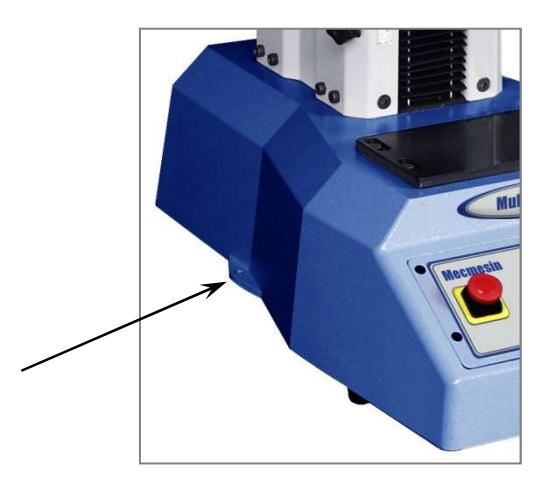

'Ojos de fijación' en MultiTest 5-*i* 

### 3.2 Colocar los pies en el bastidor de ensayo

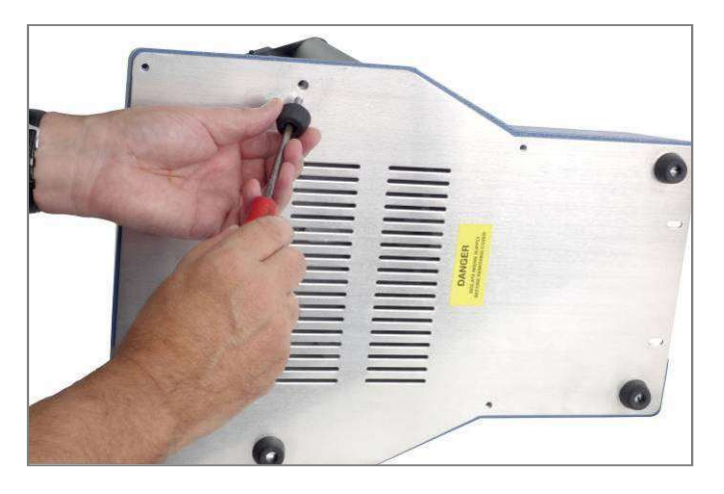

Colocación de los pies de goma en la base del bastidor de ensayo

Los bastidores de ensayo MultiTest 2.5-i y MultiTest 5-i se suministran con pies de goma. Incline el bastidor y atornille los cuatro pies de goma en la base.

## 3.3 Instalar la célula de carga

#### Bastidores de ensayo monocolumna

Asegurarse que el bastidor de ensayo esté apagado.

En bastidores monocolumna, colocar la célula de carga (ILC) mediante el ensamble de cola de milano del cabezal. El vástago roscado de la célula de carga debe quedar siempre en la parte inferior. El ensamble de cola de milano permite, si necesario, un ajuste lateral de la posición de la célula de carga. Una vez situada en la posición deseada, apriete el tornillo de seguridad.

**Nota:** Puede realizarse algún ajuste adicional variando la posición de la placa base de ensayo. Utilice una llave Allen de 3 mm para aflojar los 4 tornillos de fijación, reposicione la placa y apriete nuevamente los 4 tornillos.

Encarar el conector de la célula ILC con el conector situado en el soporte de ensayo. Introducir con cuidado el conector, y fijarlo roscando la corona girándola en sentido horario.

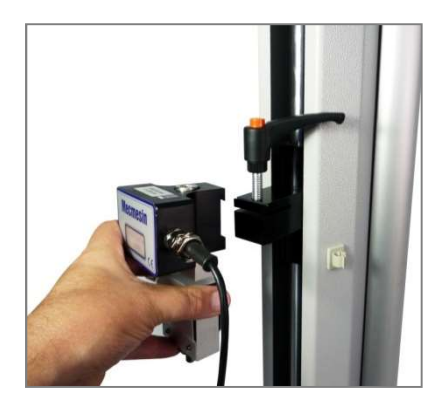

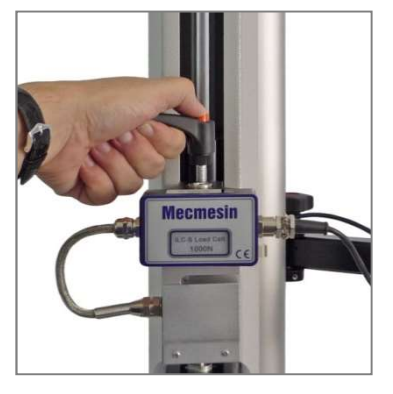

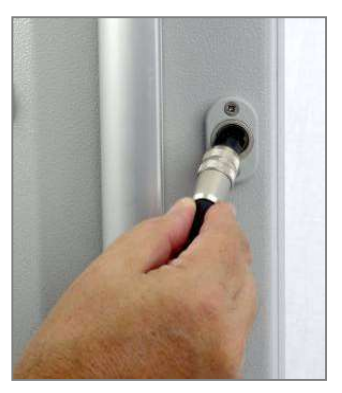

conectar la célula de carga

#### Ensamble mediante cola de milano ... apretar tornillo de seguridad ...

#### Bastidores de ensayo de doble columna

La célula de carga ILC se fija al bastidor de ensayo de doble columna mediante un perno pasado a través del agujero central existente en el travesaño de la máquina. Apretar con la llave Allen suministrada.

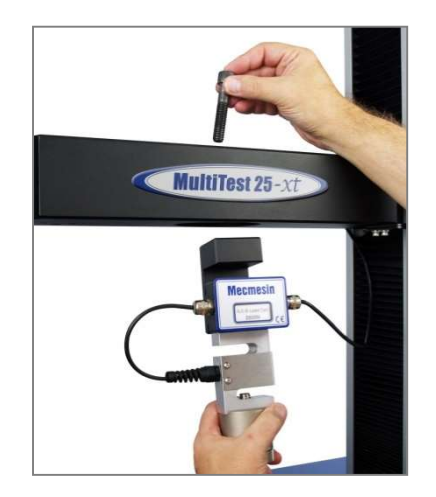

Instalación de célula de carga en bastidor de doble columna

#### 3.4 Cambio de célula de carga

Para cambiar la célula de carga basta con desconectarla y conectar otra. Antes de desconectar la célula, salir del programa y apagar el bastidor de ensayo. Una vez conectada la nueva célula, encender nuevamente el bastidor y entrar en el programa. Tras algunos segundos la nueva célula de carga será reconocida automáticamente. Emperor dispondrá de la capacidad de la nueva célula de carga, del nº de serie y de su calibración.

### 3.5 Ensamblar mordazas y fijaciones

Las mordazas y fijaciones se suministran habitualmente por parejas, estando una fijada a la placa de ensayo y la otra a la parte inferior de la célula de carga. Algunas fijaciones disponen del sistema rápido de montaje QC, que permite un cambio rápido y cómodo de

accesorio. Con el sistema QC, la fijación es anclada mediante un pasador de 8mm de diámetro. El accesorio puede ser puesto o quitado rápidamente sin necesidad de herramientas auxiliares. Asegurarse de haber colocado el elemento retenedor del pasador.

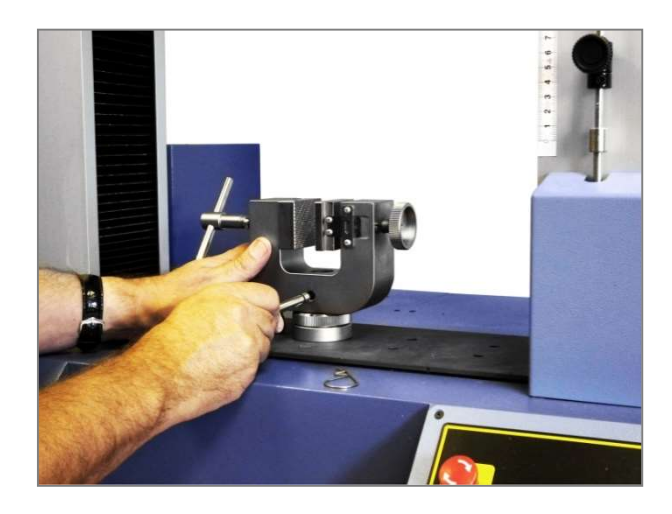

Mordaza ensamblada con sistema QC

Tome especial precaución cuando ponga o quite accesorios pesados de la célula de carga. Para evitar accidentes, sostenga el accesorio mientras quite el retenedor y el pasador. Antes de colocar una muestra a ensayar, verifique que todos los accesorios están debidamente asegurados.

## 3.6 Ajuste de los límites de paro

Los límites de paro sirven para evitar daños en la célula de carga o en los accesorios. El sistema doble de seguridad ofrece protección primeramente desde el control por software y, seguidamente, si necesario, mediante un límite de carrera mecánico que corta la alimentación eléctrica del motor. Los límites de paro superior e inferior pueden ser ajustados para delimitar el recorrido del cabezal.

Los límites de carrera deberían ser ajustados una vez montadas las mordazas o fijaciones, y así poder evitar contactos inesperados entre elementos móviles y estáticos.

Para ajustar un límite de paro, aflojar el pomo estriado girándolo en sentido antihorario, deslizar el limitador hasta la posición deseada y apretar nuevamente el pomo.

Verificar y, si necesario, ajustar la posición de los límites de carrera si las mordazas o fijaciones son sustituidas por otros accesorios de fijación.

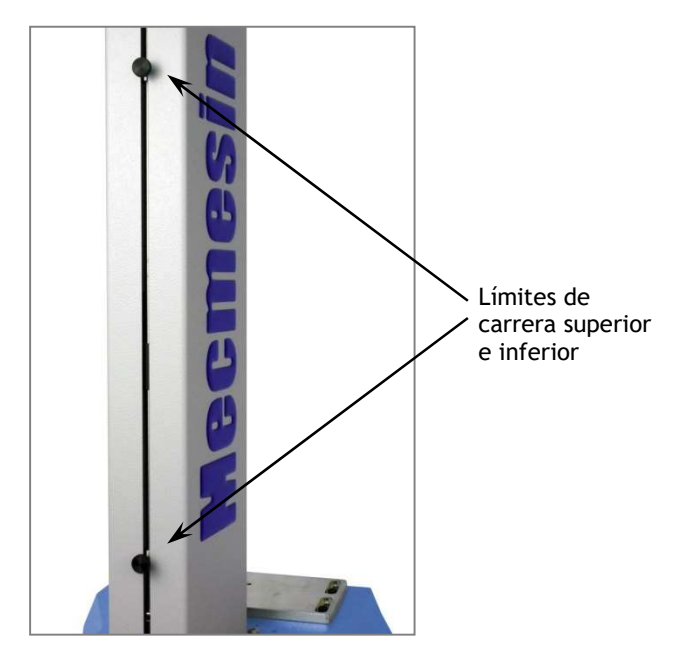

Límites de carrera en un MultiTest 1-*i*. En todos los soportes funcionan igual.

Los soportes de doble columna poseen límites de carrera de sistema además de los límites de carrera anteriormente descritos. Los **límites de carrera de sistema no deberían de ser movidos.** Solamente en un caso de emergencia, para liberar una muestra bloqueada, puede moverse el límite de carrera de sistema, pero si se hace, **debe contactar con su distribuidor Mecmesin para revisar y reajustar los límites**. Estos límites de carrera han sido diseñados para protección de accidentes, y al moverlos puede afectar a la garantía del soporte.

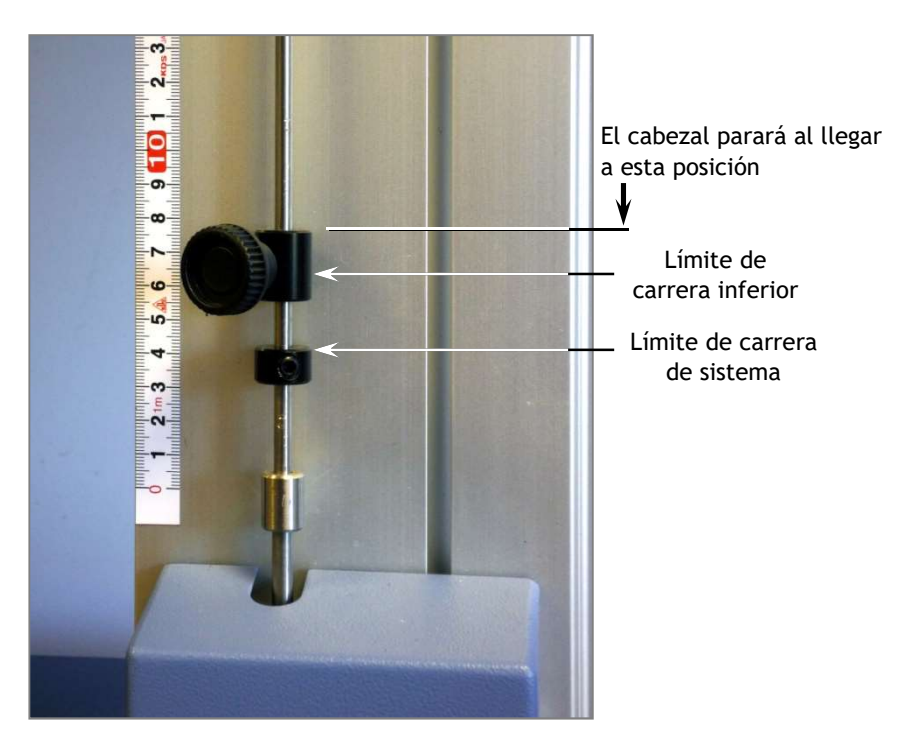

Límite de carrera inferior y límite de carrera de sistema en un soporte de doble columna

#### 3.6.1 Límites tras la conexión al PC, con el programa activado

Si el cabezal alcanza uno de los límites de carrera durante un ensayo, se detendrá y retrocederá aproximadamente 5 mm, y se parará. Cuando esto suceda aparecerá en pantalla un mensaje de alerta:

| Estado Soporte Ensayo | s                                                  |
|-----------------------|----------------------------------------------------|
| El Soporte de En      | sayos ha retornado del límite inferior de carrera. |
|                       | ОК                                                 |

Clicar **OK** para aceptar el mensaje y utilizar los botones de movimiento para mover el cabezal. Verificar entonces la posición de los límites de carrera y reajustarla si necesario.

Si se alcanza un límite de carrera accionando un botón de movimiento del panel frontal de MultiTest-*i* aparecerá un mensaje de alerta diferente:

| Estado Soporte Ensay                             | os                                                  |                                                                                                    |
|--------------------------------------------------|-----------------------------------------------------|----------------------------------------------------------------------------------------------------|
| El Soporte de Ensayo<br>condición de error y apr | os ha retornado<br>riete Ok o aprie<br>prueba v lue | del límite inferior de carrera. Elimine la<br>te Cancelar para deshabilitar el stand de<br>do reconecte. |
| r                                                | Abortar                                             |                                                                                                    |

Clicar **OK** para poder corregir la situación y continuar.

Clicar Abort para desconectar el soporte. Aparecerá el siguiente mensaje:

| 🖞 Empe | or (Fuerza)                                                 |                                                          |
|--------|-------------------------------------------------------------|----------------------------------------------------------|
| ×      | Sistema de Ensayos ido a fur<br>Necesitará reconectar antes | ncionamiento limitado.<br>de poder continuar los ensayos |
|        |                                                             |                                                          |

Clicar **OK** y luego **Exit** para ir a la pantalla principal. Esto reconectará el bastidor nuevamente.

## 4. Instalación y Puesta en Marcha de Vortex-i

#### 4.1 Ajuste de la posición del travesaño

Deslizar el travesaño a lo largo de las 2 columnas del bastidor y apretar los 2 pomos laterales. Ajustar la altura del travesaño para las diferentes alturas de muestras a ensayar. Se dispone de un ajuste adicional al variar la altura del cabezal aflojando el pomo central.

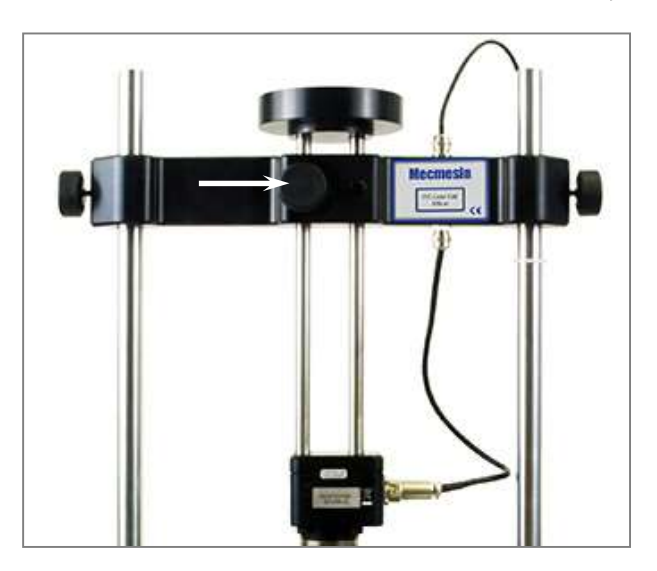

Si debe realizarse un ensayo con carga vertical, el pomo central (señalado) debe dejarse flojo durante el ensayo, para permitir subir/bajar al cabezal. Si no debe aplicarse una carga vertical, e interesa que el cabezal se mantenga a una altura determinada sin aplicar ninguna presión, apretar el pomo central una vez ajustada la altura deseada.

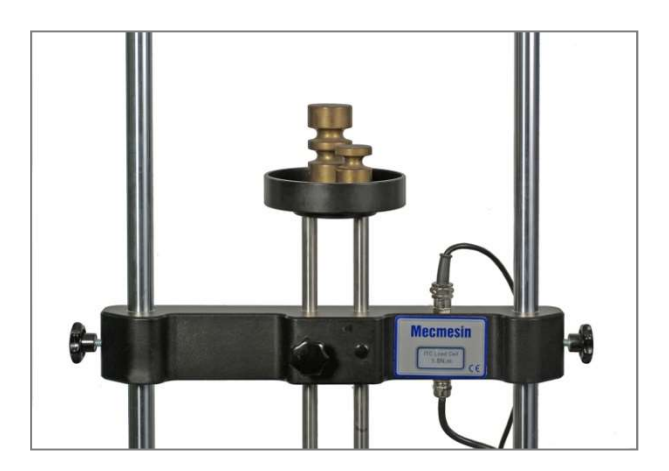

Travesaño de Vortex-i con pesas en la bandeja del cabezal

#### 4.2 Conexión del transductor inteligente de par

Encarar el conector del transductor de par ITC con el conector existente en el bastidor. Introducir con cuidado el conector, y fijarlo roscando la corona girándola en sentido horario.

Conector ITC

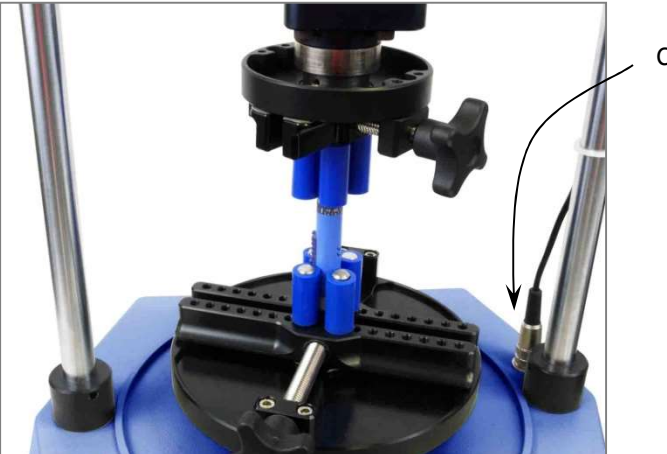

## 4.3 Cambio de transductor inteligente de par

Para cambiar el transductor de par basta con desconectarlo, retirar el cabezal, colocar el otro transductor de par y conectarlo. Antes de desconectar el transductor, salir del programa y apagar el bastidor de ensayo. Una vez conectado el nuevo transductor, encender nuevamente el bastidor y entrar en el programa. Tras algunos segundos el nuevo transductor será reconocido automáticamente. Emperor dispondrá de la capacidad del nuevo transductor, del nº de serie y de su calibración.

### 5.1 Conexión del cable de alimentación y USB

Conectar el soporte de ensayo a un enchufe disponible. Del cable de comunicación, introduzca el terminal USB en su PC y el conector-D en el conector de 9 pins etiquetado 'PC' en la parte trasera del Vortex o del soporte monocolumna MultiTest, o en el lateral derecho del soporte MultiTest de doble columna.

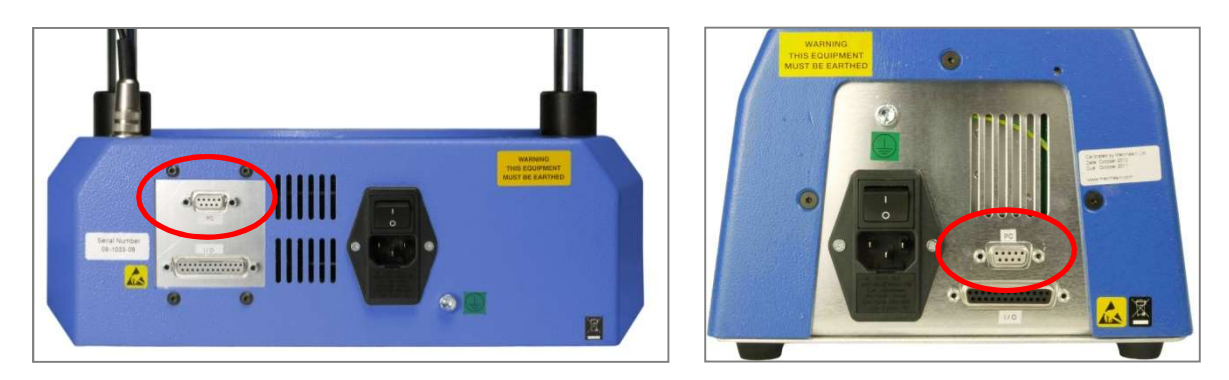

Paneles traseros de un Vortex-*i* (izquierda) y MultiTest-*i* monocolumna (derecha). Resaltado el conector de 9 pins etiquetado PC.

#### 5.2 Botón de paro de emergencia

El botón de paro de emergencia detendrá cualquier movimiento del cabezal. Pulsar el botón anulará todos los otros controles. Una vez pulsado, el botón permanecerá accionado, evitando cualquier movimiento del cabezal del MultiTest o del plato giratorio del Vortex. Para cancelar la parada de emergencia, girar el botón 30 grados en sentido horario.

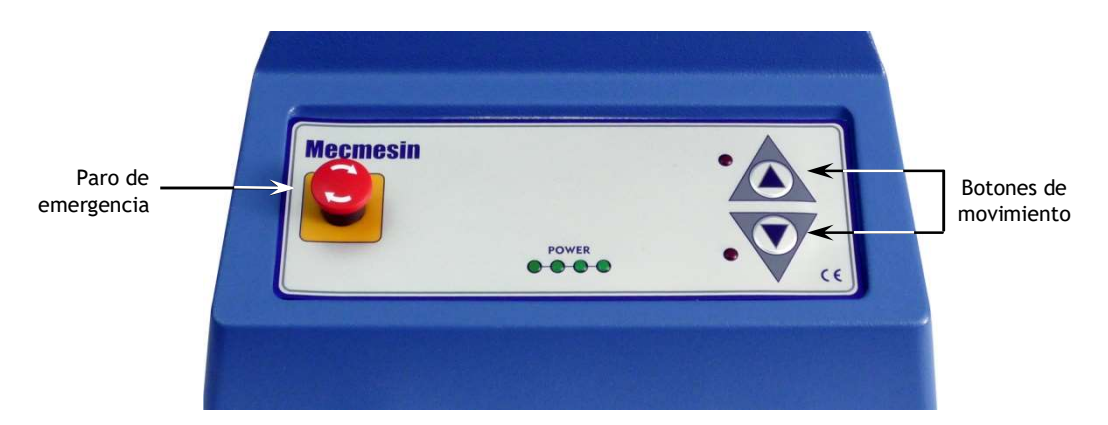

Panel frontal del MultiTest 1-*i*. El Vortex-*i* posee un botón similar de paro de emergencia y botones de movimiento para giro en sentido horario y antihorario.

### 5.3 Botones de movimiento

Los botones de movimiento son para posicionar el cabezal (o plato giratorio) de manera que permita fijar correctamente la muestra a ensayar en las mordazas o accesorios. Se dispone de 2 botones reales situados en el panel frontal del soporte de ensayo, y de otros 2 botones virtuales similares en la pantalla del programa Emperor. Las 2 parejas de botones funcionan de diferente manera. Los botones del panel frontal mueven el cabezal (o plato giratorio) a una velocidad prefijada en fábrica. La velocidad del movimiento ordenado desde los botones virtuales puede ser variada (mayor o menor velocidad) pulsando uno u otro más o menos veces.

## 6. Instalación del programa Emperor en su PC

#### 6.1 Requerimientos mínimos del sistema

Procesador de 1.3 GHz, 1 GB RAM, Disco duro 80 GB, Windows XP Pro SP3 o superior, un CDRW, y un puerto USB disponible.

Nota: Emperor no funciona con sistema operativo Unix o Apple Mac.

#### 6.2 Acceso a carpetas de datos

El programa Emperor necesitará acceder a ciertas carpetas listadas aquí debajo. Antes de instalar el programa, asegurarse de poder leer y editar estas carpetas. Particularmente si el PC forma parte de un sistema controlado de modo centralizado de dominio de Windows, será necesario consultar con su Dpto. de informática para permitir el correcto acceso a estas ubicaciones.

| Windows XP User Data location                 |                                                                              |  |  |  |  |  |
|-----------------------------------------------|------------------------------------------------------------------------------|--|--|--|--|--|
| Emperor Force                                 | C:\Documents and Settings\All Users\Application Data\Mecmesin\Emperor\Force  |  |  |  |  |  |
| Emperor Torque                                | C:\Documents and Settings\All Users\Application Data\Mecmesin\Emperor\Torque |  |  |  |  |  |
| Windows Vista or Windows 7 User Data location |                                                                              |  |  |  |  |  |
| Emperor Force                                 | C:\ProgramData\Mecmesin\Emperor\Force                                        |  |  |  |  |  |
| Emperor Torque                                | C:\ProgramData\Mecmesin\Emperor\Torque                                       |  |  |  |  |  |
| All Windows versions Program files location   |                                                                              |  |  |  |  |  |
| Emperor Force                                 | C:\Program Files\Emperor\Force                                               |  |  |  |  |  |
| Emperor Torque                                | C:\Program Files\Emperor\Torque                                              |  |  |  |  |  |

Coloque el CD del software Emperor<sup>™</sup> en la unidad de CD. El Emperor<sup>™</sup> debería iniciarse automáticamente y solicitarle si desea proceder con la instalación del software.

Si la instalación del programa no se inicia automáticamente o si se presentan otros problemas:

- En el escritorio de su PC clicar el icono de 'Mi PC'
- Clicar en la unidad de CD que contenga el CD del programa Emperor
- Navegar hasta la carpeta Emperor
- Clicar con botón derecho en archivo Set-up.exe, e iniciar como Administrador

Emperor iniciará el proceso de instalación del programa en su disco duro. Seguir las instrucciones, y aceptar el Acuerdo de Licencia. Escoger qué idiomas desea instalar : Inglés, todos los idiomas, o escoger, y así podrá seleccionar los idiomas deseados.

### 6.3 Iniciar Emperor

Iniciar el programa utilizando el icono de Emperor del escritorio del PC-aparecerá la pantalla de bienvenida.

El programa Emperor ofrece 2 niveles de usuario, utilizándose una contraseña para limitar el acceso a una simple selección de ensayos predefinidos o a algunas funciones determinadas, o para permitir el acceso a todas las funciones del sistema Emperor.

Los **Operadores** pueden seleccionar ensayos predefinidos, informes previamente escritos, y algunas funciones que pueden ser asignadas a cada cuenta de usuario.

Los **Masters** poseen acceso completo a todas las funciones del sistema Emperor. El usuario master puede determinar qué usuario es operador y qué usuario es master.

Entrar en el nivel Master con el 'Nombre de Usuario' y la 'Contraseña'. Si es la primera vez que entra en el programa, puede utilizar:

Nombre de Usuario (por defecto): supervisor

Contraseña (por defecto): supervisor

Nota: Ambas casillas distinguen mayúsculas y minúsculas.

| A construction of the descence of the descence | Vodo de Empleo de Emperor                                                                       | Salir<br>Mecmesin<br>Force & torque test solutions |
|----------------------------------------------------------------------------------------------------|-------------------------------------------------------------------------------------------------|----------------------------------------------------|
| And Topic Descent                                                                                                    | Seleccionar el modo de operación necesario. <u>Modo Consola</u> System <u>Ensayo programado</u> | e                                                  |
|                                                                                                    | Nombre de Usuario:         supervisor           Contraseña:         ••••••••           Acceso   | Versión 1.18-408 15/10/13                          |

En la pantalla de selección Modo de Operar, clicar en Ensayo Programado.

Esto iniciará Emperor, y entonces Ud. podrá ajustar sus preferencias de sistema, cuentas de usuario, crear y lanzar programas de ensayo, revisar resultados, realizar cálculos para análisis, emitir informes de ensayos y exportar datos.

## Apéndice A Especificaciones del sistema

| MultiTest- <i>i</i>                          |                                                                | 0.5                                                                                        | 1                            | 2.5                              | 5                                | 10                         | 25                           | 50                     |
|----------------------------------------------|----------------------------------------------------------------|--------------------------------------------------------------------------------------------|------------------------------|----------------------------------|----------------------------------|----------------------------|------------------------------|------------------------|
| Capacidades                                  | N<br>kgf<br>lbf                                                | 500<br>50<br>110                                                                           | 1000<br>100<br>220           | 2500<br>250<br>550               | 5000<br>500<br>1100              | 10000<br>1000<br>2200      | 25000<br>2500<br>5500        | 50000<br>5000<br>11000 |
| Número de husil                              | los                                                            | 1                                                                                          | 1                            | 1                                | 1                                | 2                          | 2                            | 2                      |
| Células de carga                             | a                                                              |                                                                                            |                              |                                  |                                  |                            |                              |                        |
| Capacidades                                  | N<br>kgf<br>lbf                                                | De 2 a 50.000 (14 modelos)<br>De 0.2 a 5.000 (14 modelos)<br>De 0.45 a 11.000 (14 modelos) |                              |                                  |                                  |                            |                              |                        |
| Precisión                                    |                                                                |                                                                                            | ±0.1% del fo<br>±0.2% del fo | ondo de escala<br>ondo de escala | a para células<br>a para células | de carga de<br>de carga de | 2 N a 2,5 kN<br>5 kN a 50 kN |                        |
| Resolución                                   |                                                                |                                                                                            |                              |                                  | 1:6.500                          |                            |                              |                        |
| Velocidad                                    |                                                                |                                                                                            |                              |                                  |                                  |                            |                              |                        |
| Rango velocidad<br>mm/min<br>(in/min)        | es                                                             | 1-1000<br>(0.04-40)                                                                        | 1-1000<br>(0.04-40)          | 1-1000*<br>(0.04-40)             | 1-500<br>(0.04-20)               | 1-1000<br>(0.04-40)        | 1-1000**<br>(0.04-40)        | 1-400***<br>(0.04-15)  |
| Precisión                                    |                                                                |                                                                                            |                              | ±0.2% de                         | la velocidad                     | indicada                   |                              |                        |
| Desplazamiento                               | )                                                              |                                                                                            |                              |                                  |                                  |                            |                              |                        |
| Recorrido del ca                             | bezal††                                                        | 1200 mm<br>(47.3")                                                                         | 1000 mm<br>(39.4")           | 500 mm<br>(19.7")                | 590 mm<br>(23.2")                | 950 mm<br>(37.4")          | 950 mm<br>(37.4")            | 1100 mm<br>(43.3")     |
| La exactitud pos<br>cada 300 mm (1<br>viajes | posicional por<br>(11.81") ±130 μm (±0.005") ±100 μm (±0.004") |                                                                                            |                              |                                  |                                  | 4")                        |                              |                        |
| Resolución que s                             | se muestra                                                     |                                                                                            |                              | ±0.0                             | )1 mm (±0.00                     | 04")                       |                              |                        |
| Dimensiones                                  |                                                                |                                                                                            |                              |                                  |                                  |                            |                              |                        |
| Distancia entre o                            | columnas                                                       | -                                                                                          | -                            | -                                | -                                | 400 mm<br>(15.7")          | 400 mm<br>(15.7")            | 420 mm<br>(16.5")      |
| Espacio libre ho                             | rizontal†                                                      | 67 mm<br>(2.6")                                                                            | 67 mm<br>(2.6")              | 67 mm<br>(2.6")                  | 95 mm<br>(3.7")                  | _                          | _                            | _                      |
| Espacio libre ver                            | rtical††                                                       | 1359 mm<br>(53.5")                                                                         | 1159 mm<br>(45.6")           | 580 mm<br>(23.2")                | 675 mm<br>(26.6")                | 1140 mm<br>(44.9")         | 1140 mm<br>(44.9")           | 1330 mm<br>(52.4"')    |
| Altura                                       |                                                                | 1710 mm<br>(67.3")                                                                         | 1510 mm<br>(59.4")           | 941 mm<br>(37")                  | 1082 mm<br>(42.6")               | 1500 mm<br>(59.1")         | 1500 mm<br>(59.1")           | 1931 mm<br>(76")       |
| Anchura                                      |                                                                | 290 mm<br>(11.4")                                                                          | 290 mm<br>(11.4")            | 290 mm<br>(11.4")                | 328 mm<br>(12.9")                | 826 mm<br>(32.5")          | 826 mm<br>(32.5")            | 864 mm<br>(34")        |
| Profundidad                                  |                                                                | 414 mm<br>(16.3")                                                                          | 414 mm<br>(16.3")            | 414 mm<br>(16.3")                | 526 mm<br>(20.7")                | 542 mm<br>(21.3")          | 542 mm<br>(21.3")            | 572 mm<br>(22.5")      |

| MultiTest-i     | 0.5                             | 1                 | 2.5               | 5                 | 10                  | 25                  | 50                  |
|-----------------|---------------------------------|-------------------|-------------------|-------------------|---------------------|---------------------|---------------------|
| Peso            | 38 kg<br>(84 lbs)               | 36 kg<br>(79 lbs) | 22 kg<br>(49 lbs) | 38 kg<br>(84 lbs) | 140 kg<br>(309 lbs) | 140 kg<br>(309 lbs) | 285 kg<br>(628 lbs) |
| Potencia máxima | 120 W                           | 200 W             | 250 W             | 150 W             | 450 W               | 450 W               | 450 W               |
| Voltaje         | 230 V AC 50 Hz o 110 V AC 60 Hz |                   |                   |                   |                     |                     |                     |

\* 2.5 kN - velocidad máx. recomendada = 750mm/min (30in/min) por encima de 2 kN
\*\* 25 kN - velocidad máx. recomendada = 500mm/min (20in/min) por encima de 10 kN
\*\*\* 50 kN - velocidad máx. recomendada = 250mm/min (10in/min) por encima de 25 kN

† Medido desde el eje de la célula de carga

†† Medido sin célula de carga ni accesorios de fijación

Nota: Ver hoja de datos técnicos 431-343 para dibujos acotados.

#### Especificaciones Comunes

| Temperatura de trabajo                           | 10°C - 35°C (50°F - 95°F)                                                       |
|--------------------------------------------------|---------------------------------------------------------------------------------|
| Rango de humedad                                 | Condiciones normales de industria y laboratorio                                 |
| Velocidades de muestreo (Hz)                     | Seleccionables 1000, 500, 100, 50, 10                                           |
| Compensación por movimiento del sistema          | Sí                                                                              |
| Mantenimiento de carga                           | Sí                                                                              |
| Lectura digital de Carga/Posición/Velocidad      | Sí                                                                              |
| Salida de datos a PC/Impresora/Datalogger        | Sí, vía USB/puertos de red<br>RS232 via USB/convertidor de red en formato ASCII |
| Comunicación con PLC/Interfaz digital de control | Sí, vía puertos digitales programables<br>6 entradas + 6 salidas                |

#### Opciones disponibles bajo pedido:

Protector de columna Cabina de protección de seguridad

| Vortex-i                    |                                                     | 0.3 N m                                | 1.5 N m               | 3 N m               | 6 N m               | 10 N m                |  |
|-----------------------------|-----------------------------------------------------|----------------------------------------|-----------------------|---------------------|---------------------|-----------------------|--|
| Capacidades                 | N.m<br>kgf.cm<br>lbf.in                             | 0-0.3<br>0-3<br>0-2.7                  | 0-1.5<br>0-15<br>0-13 | 0-3<br>0-30<br>0-26 | 0-6<br>0-60<br>0-52 | 0-10<br>0-100<br>0-90 |  |
| Transductores de par        |                                                     |                                        |                       |                     |                     |                       |  |
| Precisión                   |                                                     | ±0.5% del fondo de escala              |                       |                     |                     |                       |  |
| Resolución                  |                                                     | 1:6500                                 |                       |                     |                     |                       |  |
| Unidades                    |                                                     | mN.m, N.cm,                            | N.m, kgf.cm, gf       | .cm, ozf.in, lbf.   | ft, lbf.in          |                       |  |
| Velocidad                   |                                                     |                                        |                       |                     |                     |                       |  |
| Rango velocidades           |                                                     | 0.1-20 rev/min (horario o antihorario) |                       |                     |                     |                       |  |
| Precisión                   |                                                     | ±1% de la velocidad indicada           |                       |                     |                     |                       |  |
| Resolución                  |                                                     | ±0.1 rev/min                           |                       |                     |                     |                       |  |
| Desplazamiento              |                                                     |                                        |                       |                     |                     |                       |  |
| Desplazamiento máximo       |                                                     | 2440 revs                              |                       |                     |                     |                       |  |
| Precisión                   |                                                     | 0.2° para 36.000°                      |                       |                     |                     |                       |  |
| Resolución que se muestra   |                                                     | 0.001 revs (±0                         | .2°)                  |                     |                     |                       |  |
| Dimensiones                 |                                                     |                                        |                       |                     |                     |                       |  |
| Recorrido vertical máximo   | Recorrido vertical máximo del cabezal 182 mm (7.2") |                                        |                       |                     |                     |                       |  |
| Espacio libre vertical máxi | mo                                                  | 505 mm (19.9") [448 mm (17.6")]*       |                       |                     |                     |                       |  |
| Anchura entre columnas      |                                                     | 208 mm (11.02                          | 2")                   |                     |                     |                       |  |
| Peso                        |                                                     | 19.5 kg (43 lbs                        | 5)                    |                     |                     |                       |  |
| Capacidad del plato inferio | or                                                  | 10-190 mm (0.                          | .39-7.5")             |                     |                     |                       |  |
| Capacidad del plato superi  | or                                                  | 10-78 mm (0.39-3.07")                  |                       |                     |                     |                       |  |
| Varios                      |                                                     |                                        |                       |                     |                     |                       |  |
| Potencia máxima             |                                                     | 100 W                                  |                       |                     |                     |                       |  |
| Voltaje                     |                                                     | 230 V AC 50 H                          | z o 110 V AC 60       | Hz                  |                     |                       |  |
| Temperatura de calibració   | n                                                   | 20±2°C                                 |                       |                     |                     |                       |  |

\* Con platos inferior y superior instalados

#### Especificaciones comunes

| Temperatura de trabajo                  | 10°C - 35°C (50°F - 95°F)                       |
|-----------------------------------------|-------------------------------------------------|
| Rango de humedad                        | Condiciones normales de industria y laboratorio |
| Velocidades de muestreo (Hz)            | Seleccionables 1000, 500, 100, 50, 10           |
| Compensación por movimiento del sistema | Sí                                              |

| Mantenimiento de carga                      |  |
|---------------------------------------------|--|
| Lectura digital de Carga/Posición/Velocidad |  |
| Salida de datos a PC/Impresora/Datalogger   |  |
|                                             |  |

Comunicación con PLC/Interfaz digital de control

#### Opciones disponibles bajo pedido:

Cabina de protección de seguridad

Sí Sí, vía USB/puertos de red RS232 via USB/convertidor de red en formato ASCII Sí, vía puertos digitales programables 6 entradas + 6 salidas

Mecmesin se reserva el derecho de alterar las especificaciones sin previo aviso.

Sí

Salvo error u omisión.

## Apéndice B Declaración de Conformidad CE

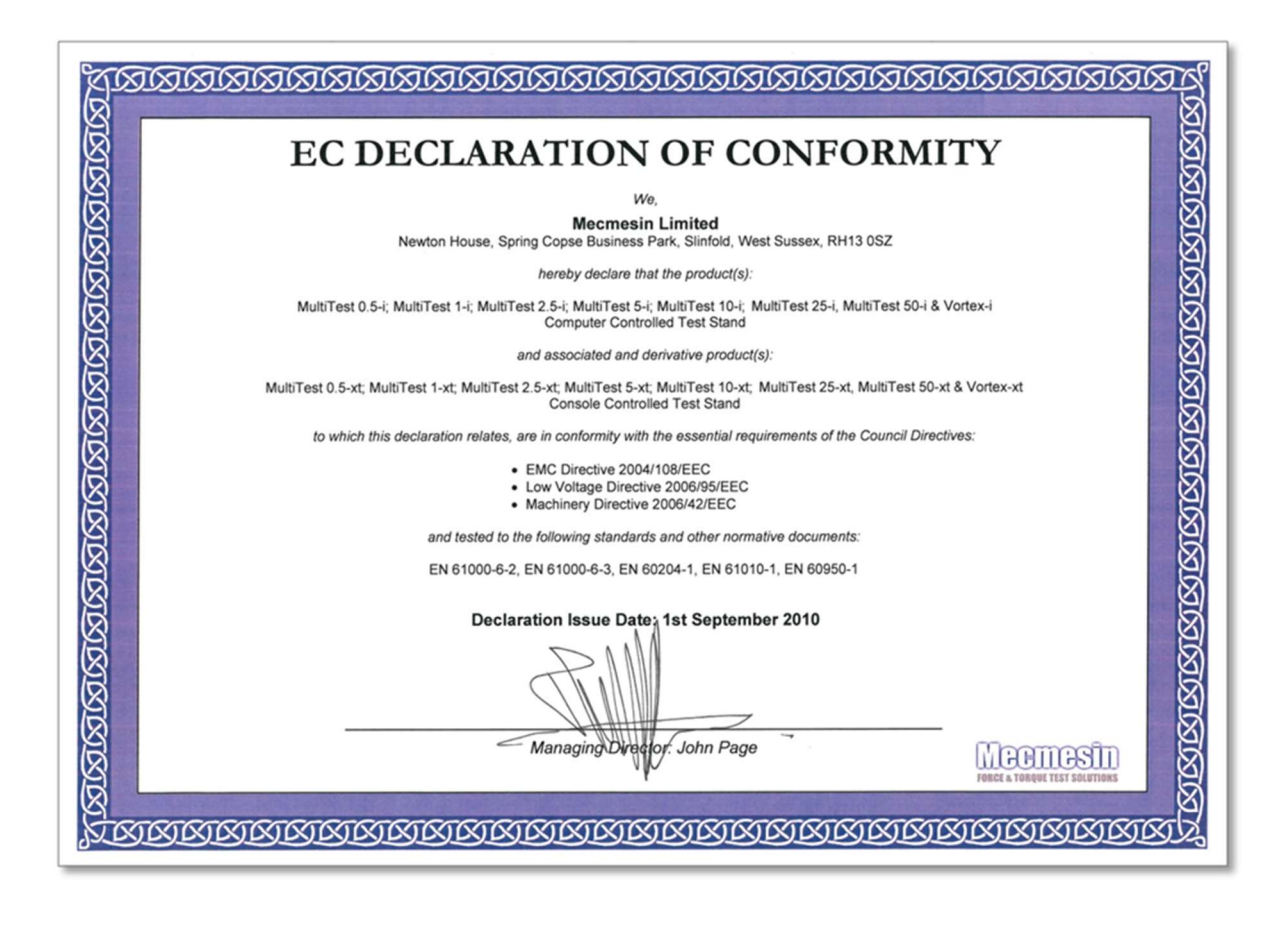

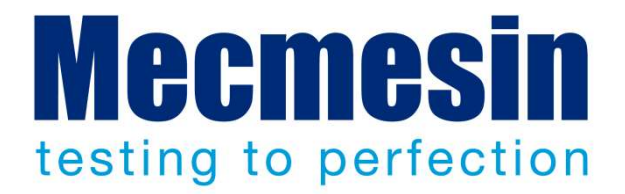

## Mecmesin: líder mundial en soluciones asequibles de ensayo de fuerza y par

Desde 1977, Mecmesin ha ayudado a miles de empresas a alcanzar mejoras en los controles de calidad de diseño y producción. La marca Mecmesin representa la excelencia en precisión, construcción, servicio técnico y funcionamiento. En los centros de producción y laboratorios de investigación de alrededor del mundo, diseñadores, ingenieros, operarios y responsables de calidad, confían en los sistemas de ensayo de fuerza y par Mecmesin por su gran funcionalidad en innumerables aplicaciones.

#### www.mecmesin.com

Italia

Alemania Arabia Saudita Argelia Argentina Australia Austria Bangladesh Bélgica Brasil Bulgaria Camboya Canadá Chile China Colombia Corea (del Sur) Costa Rica Croacia Dinamarca

Ecuador EE.UU. Egipto Emiratos Árabes Unidos Eslovaguia Eslovenia España Estonia Filipinas Finlandia Francia Grecia Hungría India Indonesia Irán Irlanda Israel

Japón Kosovo Kuwait Laos Letonia Líbano Lituania Macedonia Malasia Marruecos México Myanmar Noruega Nueva Zelandia Países Bajos Paraguay Perú Polonia

Portugal Reino Unido República Checa Rumania Rusia Serbia Singapur Siria Sri Lanka Sudáfrica Suecia Suiza Tailandia Taiwán Túnez Turquía Uruguay Vietnam

La red mundial de distribuidores Mecmesin garantiza que su solución de ensayo se suministre rápidamente y con un eficaz servicio post-venta, dondequiera que Ud. esté.

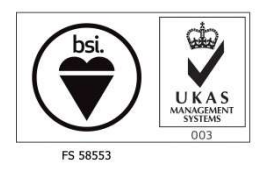

Oficina central - Reino Unido Mecmesin Limited w: www.mecmesin.com e: sales@mecmesin.com

América del Norte Mecmesin Corporation w: www.mecmesincorp.com e: info@mecmesincorp.com

#### Francia

Mecmesin France w : www.mecmesin.fr e: contact@mecmesin.fr

#### Asia

Mecmesin Asia Co. Ltd w: www.mecmesinasia.com e: sales@mecmesinasia.com

#### Alemania

Mecmesin GmbH w: www.mecmesin.de e: info@mecmesin.de

#### China

Mecmesin (Shanghai) Pte Ltd w: www.mecmesin.cn e: sales@mecmesin.cn